#### Step 1 - Register for My Family Lounge

- To register an account locate the My Family Lounge login screen on CatholicCare Children's website <u>www.catholiccaretas.org.au</u>
- Click on "Children" in the purple banner at the top of the page
- Click on "CLICK HERE FOR QIKKIDS ENROL"
- Scroll to the bottom of the page and press the **Register** button

| my F     | AMILY<br>Lounge<br>Sign-In |
|----------|----------------------------|
| Email    |                            |
| Password |                            |
| Sign-In  | Register                   |

- Enter your Given name & Surname. Enter and confirm your email address
- Press Register

| Reg | gister                     |
|-----|----------------------------|
|     | Given Name*                |
|     | Josie                      |
|     | Surname*                   |
|     | White                      |
|     | Email*                     |
|     | josie.white@mailinator.com |
|     | Confirm Email*             |
|     | josie.white@mailinator.com |
|     | Register Cancel            |

• You will receive a Complete Registration email. Click on the blue Complete Registration button

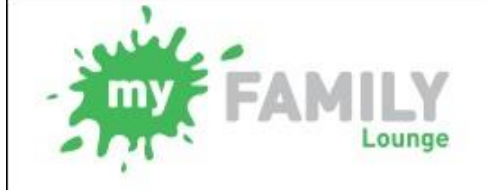

# **Complete Registration**

Hi Josie,

You have been registered to use the My Family Lounge service.

My Family Lounge is Australia's leading service subscribed to by child care services around Australia used to provide online child portfolios and enrolment management in a secure environment.

To complete the registration process, click on the button below to set a password and to start using My Family Lounge:

**Complete Registration** 

- To complete the registration process create and confirm a password
- Accept the Terms and Conditions when ready then press Complete Registration

| Cor | nplete Registration                                                                                                 |
|-----|----------------------------------------------------------------------------------------------------|
|     | Password*                                                                                                    |
|     |                                                                                                    |
|     | At least eight characters long, including an appropriate mix of upper- and lower-case letters, numbers and symbols. |
|     | Confirm Password*                                                                                                   |
|     | ·                                                                                                    |
|     | Terms and Conditions                                                                                                |
|     | I understand that my use of this service is governed by the Terms and Conditions.                                   |
|     | Complete Registration                                                                                               |

• You have now completed your registration. Click on the **Click Here** option to log into your newly created account using your email address and password

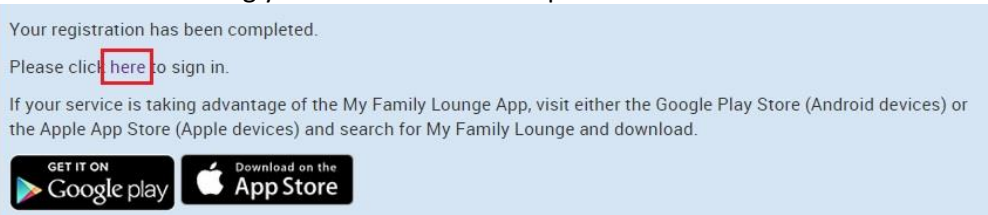

### Step 2 - Entering your details

- Complete your details by entering your relationship to the child, at least 1 phone number and address details there can be no spaces in phone numbers and you must add the area code
- Tick **Yes** to create a user account

#### Press Save & Next

## Step 2. EDIT CONTACT

| Special<br>Contact  | Primary Contact •                                   | Relation * | Mother • |
|---------------------|-----------------------------------------------------|------------|----------|
| First Name          | Josie                                               | Last Name  | White    |
| Email 🕈             | josie.white@mailinator.com                          |            |          |
| Confirm<br>Email 🏘  | josie.white@mailinator.com                          |            |          |
| You must prov       | vide <mark>r</mark> at least 1 contact phone number | 1          |          |
| Mobile No.          | 0404123456                                          | Home No.   |          |
| Work No.            |                                                     | Building   |          |
| Street<br>Address * | 1 Camellia Cres                                     | Suburb *   | Brisbane |
| State 🕈             | QLD                                                 | Postcode 🕈 | 4500     |
| CRN                 |                                                     | DOB        |          |
| Would you like      | e a user set up for this contact? 🝘                 |            | • Yes No |
|                     |                                                     |            |          |

| ADD ANOTHER CONTACT | SAVE & NEXT | CANCEL |  |
|---------------------|-------------|--------|--|

- Tick the box at the top of screen if your child is unborn
- Otherwise enter the child details as prompted
- If you wish to advise the centre of something not included in this form, enter this in the Additional Information box
- Press Make Permanent Booking

| STEP 3. A                         | DD CHILD DETA                                | AILS                                          |                             | ADD A                                   | ANOTHER CHILD     |  |  |
|-----------------------------------|----------------------------------------------|-----------------------------------------------|-----------------------------|-----------------------------------------|-------------------|--|--|
| Tick the be                       | ox if the child is unborr                    | I                                             |                             |                                         |                   |  |  |
| First Name                        | Jason                                        | Lasi                                          | t Name                      | White                                   |                   |  |  |
| DOB                               | 02 Jun, 2013                                 | Gen                                           | Ider                        | Male                                    | Ŧ                 |  |  |
| Do you have a relating to you     | Customer Reference<br>being registered for c | Number (CRN) issuni<br>hild care benefits for | ed by the G<br>this child?  | overnment OYe                           | es 🖲 No           |  |  |
| l acknowledge<br>Government p     | that I have no CRN to ayments made to my a   | provide in this form<br>account to reduce m   | and as a re<br>y out of poo | esult will not have (<br>cket expenses. | CCB and other     |  |  |
| Does your chil<br>account for the | d have any special cor<br>eir enrolment? *   | isiderations we need                          | d to take int               | o 🔍 Yes                                 | No                |  |  |
| Does your chil                    | d have a diagnosed di                        | sability? 🏘                                   |                             | O Yes                                   | No                |  |  |
| Additional<br>Information         | Jason is learning Italian with his Nonna     |                                               |                             |                                         |                   |  |  |
| Authorisa                         | ations                                       |                                               |                             |                                         |                   |  |  |
| Contact Name                      | Collec                                       | tion Emerge                                   | ency                        | Excursion                               | Medical           |  |  |
| Campbell, Trud                    | У                                            |                                               |                             |                                         |                   |  |  |
|                                   |                                              |                                               |                             |                                         |                   |  |  |
| Please sele                       | ct:                                          |                                               |                             |                                         |                   |  |  |
| I would like                      | to request permanent                         | bookings for my chil                          | ld/ren.                     | MAKE PE<br>BOO                          | ERMANENT<br>DKING |  |  |
| I only want                       | to register for casual b                     | ooking at this time.                          |                             | FINISH RE                               | GISTRATION        |  |  |
| I would like<br>which I just      | to finish registration wi<br>entered.        | thout saving informa                          | ation                       | CA                                      | NCEL              |  |  |

- You are now viewing your My Family Lounge account
- To add your child to the waiting list go to Booking Requests and click on New Request

#### **BOOKING REQUESTS**

Requests for new bookings or to change current permanent bookings are displayed here. These requests are yet to be approved.

No records found

- Select the centre type and centre name/s
- Enter your preferred start date and number of days you wish your child to attend
- Tick your **preferred days**
- Tick any days that do not suit you (this is not mandatory)

#### Enter any comments if required and press Save

| p 1. Please select             | the service type you requi         | re: *                |          |          |         |          |        |           |              |           |
|--------------------------------|------------------------------------|----------------------|----------|----------|---------|----------|--------|-----------|--------------|-----------|
| Long Da<br>Kinderga<br>Prescho | y Care/<br>Inten/<br>ol After Scho | iool Care<br>ol Care | •        | Vacati   | on Care |          | Occasi | onal Care | Regist       | ered Care |
| p 2. Please select             | centres from the dropdow           | n that m             | natch yo | ur servi | ce type | selectio | n: *   |           |              |           |
|                                | A                                  | melia's              | Bug-A    | -Lugs    | Centre  | • •      |        |           |              |           |
| Selected Se                    | rvice(s): Amelia's Bug-A-I         | ugs Ce               | entre    |          |         |          |        |           |              |           |
| p 3. Please specif             | y days for your child:             |                      |          |          |         |          |        |           |              |           |
| Preferred start date *         | 18-01-2016                         |                      | No. of   | Days 🍨   | 2       | ٠        | Will   | ou accep  | t less days? | Y 🖲 N 🤇   |
|                                |                                    | Mon                  | Tue      | Wed      | Thu     | Fri      | Sat    | Sun       |              |           |
|                                | Preferred days *                   | -                    |          |          |         | -        |        |           |              |           |
|                                | Days that do not suit me           |                      |          |          | -       |          |        |           |              |           |
| p 4. Please enter              | any comments on flexibility        | t                    |          |          |         |          |        |           |              |           |
|                                |                                    |                      |          |          |         |          |        |           |              |           |
|                                |                                    |                      |          |          |         |          |        |           |              |           |
|                                |                                    |                      |          |          |         |          |        |           |              |           |
|                                |                                    |                      |          |          |         |          |        |           | 11           |           |

Your request will come through to our waitlist, once we have reviewed our availability we will send an offer of care. You will be notified via email of this, however this is not confirmation and you must log into your account to **ACCEPT** and **CONFIRM** the booking, although you will be prompted to complete the enrolment form first.

**New Request**